# 健診(人間ドック)事業Web申込受付システム説明書

第3版 令和7年4月発行

公立学校共済組合大阪支部

## 目次

| 1 シ | ィステムの使用方法                 | 2  |
|-----|---------------------------|----|
| (1) | システム推奨環境                  | 2  |
| (2) | システムでできること                | 2  |
| (3) | システム使用時の注意                | 2  |
| (4) | システムへのログイン                | 2  |
| (5) | メールアドレス・パスワードを登録する        |    |
| 1   | ) メールアドレスを送信する            | 3  |
| 2   | ) パスワードを登録する              | 3  |
| 3   | ) メニュー画面の表示               | 4  |
| 2 侹 | <b>書診(人間ドック)事業の申込みを行う</b> | 5  |
| (1) | 現職組合員の申込み                 | 5  |
| 1   | ) 申込内容の入力                 | 5  |
| 2   | ) 申込内容の確認                 | 7  |
| 3   | ) 申込みの完了                  | 7  |
| (2) | 配偶者健診の申込み                 |    |
| (3) | 任意継続組合員の申込み               |    |
| 3 申 | ■込後の確認                    | 9  |
| (1) | 申込内容を確認する                 | 9  |
| (2) | 申込内容を変更する                 | 9  |
| (3) | 申込みをキャンセルする               |    |
| (4) | パスワードを変更する                | 11 |
| (5) | パスワードを忘れた場合               | 11 |
| 4 W | Veb 申込みのよくあるお問合せ          | 12 |

【問合せ先】

公立学校共済組合大阪支部 健康・福祉グループ 06-6941-3991

※お問合せの前に、P12~ 「4 Web 申込みのよくあるお問合せ」をご確認ください。 お問合せの混雑緩和にご協力をお願いします。 1 システムの使用方法

### (1) システム推奨環境

[PC]CPU: Pentium4(1.6GHz)以上(又はその相当品)

[PC]メモリ:512MB 以上

[PC]ハードディスクドライブ(HDD):2GB 以上の空きエリア

[PC]画面解像度:1024 × 768 以上

OS: Microsoft 10 以上、iOS15 以上、Android11.0 以上

推奨ブラウザ:PC

Chrome、新しい Microsoft Edge

:スマートフォン

iOS 向け Safari、Android 標準ブラウザまたは Chrome for Android

※上記環境以外では、申込みができない場合があります。

注)Microsoft Internet Explorer は絶対に使用しないでください。

※サポート期間が終了している OS、ブラウザをそのまま使用することは、多くの危険性がある ため推奨されていません。

安全にシステムを使用するために、OS、ブラウザのバージョンアップを行いましょう。

### (2) システムでできること

健診(人間ドック)事業の申込みがインターネットから行えます。 また、申込期間中であれば、申込みの確認、変更、キャンセルができます。

### (3) システム使用時の注意

### ブラウザの戻るボタンは絶対に使用しないでください。

ブラウザの戻るボタンを使用すると、「フォームを再送信しますか?」という画面が表示され、正し く登録できない可能性があります。

「トップページへ戻る」「メニューに戻る」など、画面上のボタンを押して確認したい画面へ移動 してください。

Web 申込受付システム

### (4) システムへのログイン

### URL : https://kyousai.osaka.jp/entry/

上記の URL または QR コードからシステムへアクセスしてください。 大阪支部ホームページの「健診(人間ドック)事業」ページ内からもアクセスできます。 アクセスすると、下記のような認証ダイヤログ画面が表示されます。指定のユーザー名とパスワー ドを入力してログインしてください。

| PC                                                                 | スマートフォン                                                         | エラー表示が出たとき <sup>→よくあるお問合せ 12、13</sup>                                |
|--------------------------------------------------------------------|-----------------------------------------------------------------|----------------------------------------------------------------------|
| このサイトにアクセスするにはサインインしてください<br>https://kyousai.osaka.jp では認証が必要となります | <b>ログイン</b><br>https://kyousai.osaka.jp にはユー<br>ザー名とバスワードが必要です。 | ┃ 推奨ブラウザで開いていないためエラー表示が出てい<br>る可能性があります。(1)に記載のブラウザでページを<br>開いてください。 |
| ユーザー名<br>パスワード                                                     | ユーザー名<br>パスワード                                                  | また、QR コードリーダーのアプリによってエラーが<br>出る場合があります。iPhone はカメラアプリ、Android        |
| サインイン キャンセル                                                        | ログイン<br><b>キャンセル</b>                                            | は Google レンズで QR コードを読み取り、推奨ブラ<br>ウザでページを開いてください。                    |
|                                                                    |                                                                 |                                                                      |

### ◆ユーザー名・パスワードについて◆

年度始めに現職組合員へ配付している「公立学校共済組合大阪支部事業のご案内」(以下「事業案内」)または各所属所へ通知している「健診(人間ドック)事業の実施について」の通知文に記載しています。「事業案内」及び通知文は、大阪支部ホームページの組合員専用ページに掲載しています。 任意継続組合員は配付している「厚生事業のしおり 任意継続組合員用」をご確認ください。

### (5) メールアドレス・パスワードを登録する

(4)のログイン後、受付システムのログイン画面が表示されます。

① メールアドレスを送信する

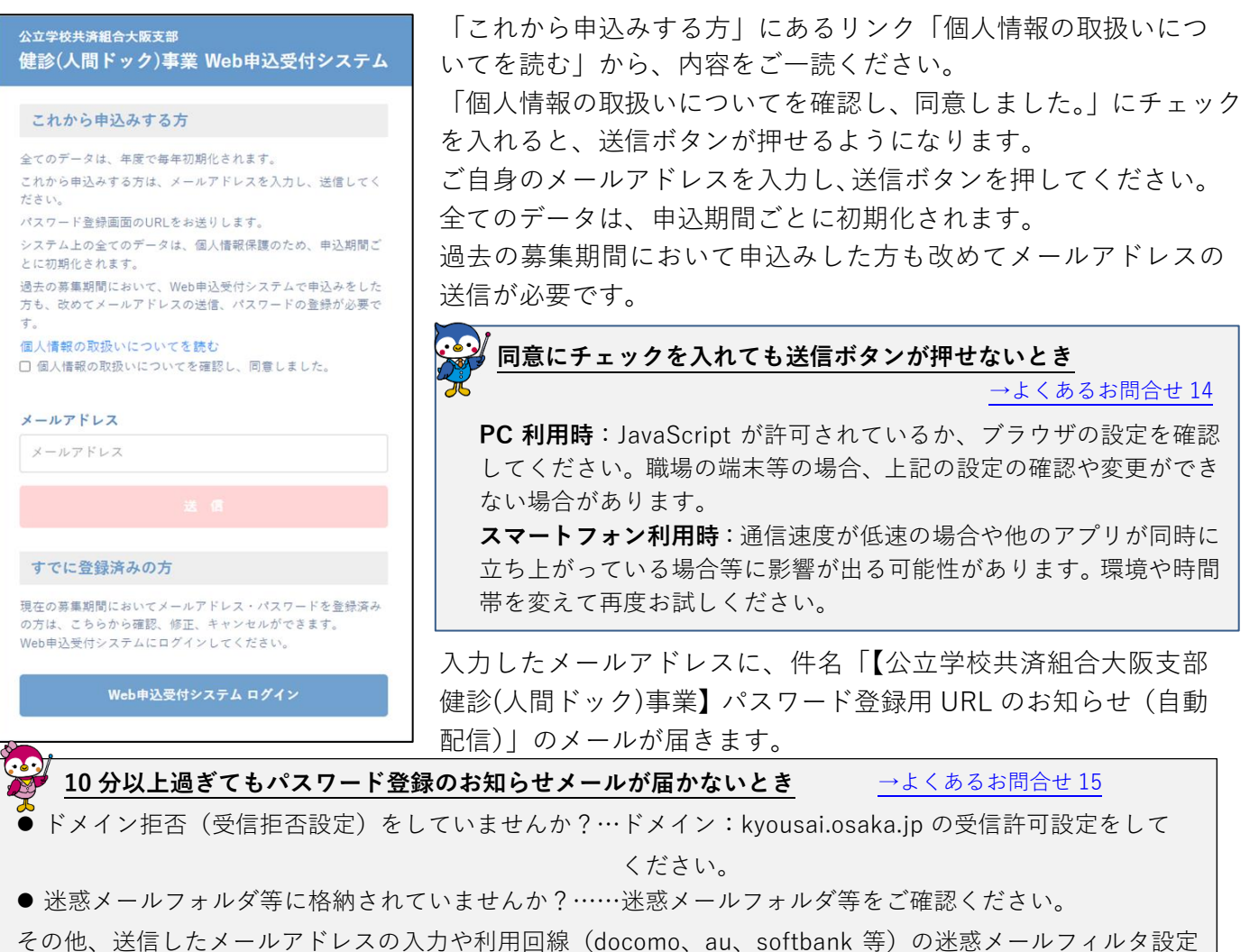

もご確認ください。(設定方法等は各利用回線業者にご確認ください。)

② パスワードを登録する

| <sub>公立学校共済組合大阪支部</sub><br>健診(人間ドック)事業 Web申込受付システム | 届いたメール内に記載のパスワード登録用 URL をクリックすると、<br>パスワード登録画面が表示されます。                                                                                                   |
|----------------------------------------------------|----------------------------------------------------------------------------------------------------|
| パスワード登録<br>バスワードを入力し、登録ボタンを押してください。<br>パスワード       | <ul> <li>URLを開くとエラー表示が出たとき →よくあるお問合せ16</li> <li>メールアプリ内で画面が開かれているため、エラー表示が出ている</li> <li>可能性があります。</li> <li>メール内の URL をコピーし、(1)に記載の推奨ブラウザを起動し、</li> </ul> |
| パスワード<br><b>パスワード確認</b><br>パスワード確認                 | コピーした URL をペーストして開いてください。<br>URLを開くと再度認証ダイヤログが表示されたとき                                                                                                    |
| 登録                                                 | →よくあるお尚合せ1/<br>(4)の認証ダイヤログが表示されることがあります。再度指定のユー<br>ザー名とパスワードを入力してログインしてください。                                                                             |

ご自身で作成したパスワード(半角英数字6文字以上)を入力し、登録ボタンを押してください。

- ※ パスワードは、(4)の認証ダイヤログ画面のログイン時に指定しているパスワードとは異なるパスワードを登録してください。
- ※ メールの有効期限は 30 分以内です。有効期限を過ぎた場合は改めてメールアドレスの登録手続きを 行ってください。

### ③ メニュー画面の表示

パスワードが登録できると、メニュー画面が表示されます。

●お知らせ

健診(人間ドック)事業に関するお知らせ等を掲載しています。申込画面へ進む前にご確認ください。

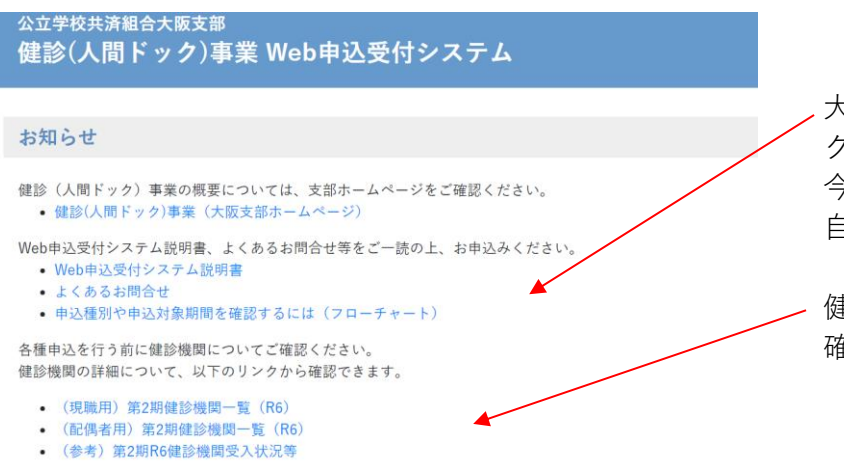

大阪支部ホームページの健診(人間ドッ ク)事業の概要ページへアクセスできます。 今回の申込時期の対象であるかどうか、 自己負担額、募集人数等ご確認ください。

健診機関の詳細等についてはこちらから 確認できます。

### ●お申込み状況

申込完了後に、現在の申込内容が表示されます。

※第1期申込対象の方は第2期に申込できません。(申込されても落選となります)

# **お申込み状況** 申込状況はこちらです。申込内容を変更したい方は再度各種お申込みより手続きをお願いいたします。 申し込みはありません。

●各種お申込み

種別により申込ボタンが異なります。

フローチャートにて申込種別・申込期間を確認(以下参考)し、該当する申込ボタンを押してください。

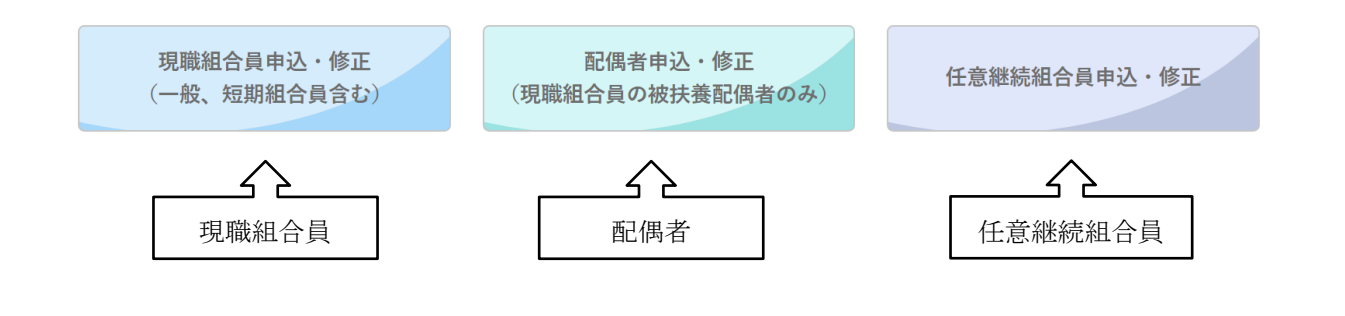

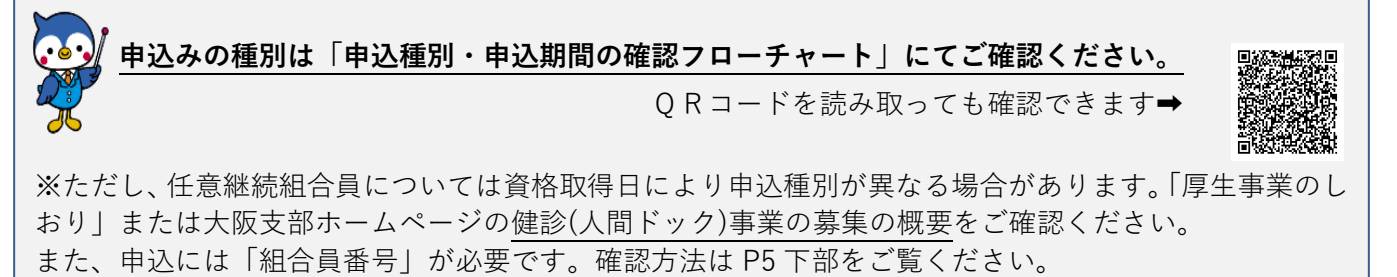

#### 1つのメールアドレスで複数人の申込みはできません。

1つのメールアドレスとパスワードでログインし、複数人の申込みをした場合、最後に申込みをした人の 内容で上書きされ、それまでに申込みをした人は無効になります。 必ず1つのメールアドレスにつき1人の申込みを行ってください。 ただし、現職組合員の申込みと、その被扶養配偶者の配偶者健診の申込みについてのみ、1つのメール アドレスでどちらも申込みできます。

### 2 健診(人間ドック)事業の申込みを行う

### (1) 現職組合員の申込み

### ① 申込内容の入力

「現職組合員申込受付・修正」ボタンを押すと、申込画面が表示されます。 所属所、組合員番号、氏名、氏名(全角カナ)、生年月日、健診種別の選択、健診機関の選択を順番に 入力していきます。

●所属所の入力

| 所属所(勤務先の学校等)                        | Q 所属が<br>決定通知書・受診<br>所属所検索のヒン | 新を検索する<br>要等の送付先となる動務先の学校等を選択ください。<br>ト   | 「所属所を検索する」を押すと、<br>所属所検索のポップアップ画面が<br>表示されます。 |
|-------------------------------------|-------------------------------|-------------------------------------------|-----------------------------------------------|
| 所属所検索                               | 検索                            | 所属所名の一部を入力し、 <sup>†</sup><br>表示され、その中から選択 | 検索を押すと、該当する所属所一覧を<br>します。                     |
| 16001 府立北野高等学校<br>642391 大阪市立新北野中学校 | 盛択                            | 検索の方法については、「所い。                           | 属所検索のヒント」を確認してくださ                             |
|                                     | 閉じる                           |                                           |                                               |

## 🙀 所属所は勤務先(学校名)を選択していますか?

選択した所属所に決定通知書や受診票等が届きます。間違いがないかどうか必ずご確認ください。 (間違えて教職員組合等を選択している事例がありました。)

●組合員証番号 10 桁の入力

組合員証番号は以下3点の資格確認書類いずれかで確認できます 組合員番号確認方法 ①健康保険証(組合員証/被扶養者証)(R7.12.1 まで) ②マイナポータルの資格確認画面(※操作方法はQRコード参照) ) ) ) ) ) ) ) ) Ň ③資格確認書(一部保有者のみ) ②マイナポ ①組合員証 ③資格確認書 職員番号とは異なります。 ータル 誤った番号を入力すると落選となる恐れがありますので ご注意ください! ②の操作方法はこちらの1ページ目 下部を参照ください。 ●氏名の入力 組合員証等(保険証等)に記載の氏名を入力してください。

氏名(カナ)の入力でエラーが出るとき →よくあるお問合せ 19

名字と名前の間の空白が半角スペースになっている可能性があります。全角スペースで入力してください。

■ 牛年月日の入力

パソコンとスマートフォン、またブラウザにより表示が異なります。下記は代表的な表示例です。 \*PC (Microsoft Edge)

| 1983 | 3 <b>年(</b> 昭<br>月 | 3和58<br> ▼ | 8年) 1 |    | 7  | $\downarrow$ |
|------|--------------------|------------|-------|----|----|--------------|
| Н    | 月                  | 火          | 水     | 木  | 金  | ±            |
| 26   | 27                 | 28         | 29    | 30 | 31 | 1            |
| 2    | 3                  | 4          | 5     | 6  | 7  | 8            |
| 9    | 10                 | 11         | 12    | 13 | 14 | 15           |
| 16   | 17                 | 18         | 19    | 20 | 21 | 22           |
| 23   | 24                 | 25         | 26    | 27 | 28 | 29           |
| 30   | 31                 | 1          | 2     | 3  | 4  | 5            |
| ク!   | ノア                 |            |       |    | 4  | ⋛日           |
| 198  | 3/C                | 01/0       | 1     |    |    | <b>1</b> (昭  |

### \* iPhone (Seferi)

リセット 完了

生年月日入力欄の1の マークをクリックすると、 カレンダーが表示されま す。 前月、翌月へ移動する場合 は右上の矢印で移動できま す。

年月を変更する場合は、2 をクリックすると右の画面 が表示されます。

| 1983年( | (昭和584<br>月▼ | 年) 1 |    |   |
|--------|--------------|------|----|---|
| 1983   | /]           |      |    |   |
| 1      | 2            | 3    | 4  |   |
| 5      | 6            | 7    | 8  |   |
| 9      | 10           | 11   | 12 | l |
| 1984   |              |      |    | Ľ |
| 1985   |              |      |    |   |
| 1986   |              |      |    |   |
| 1987   |              |      |    |   |

該当する年を選択 し、月を選択すると 選択した年月の カレンダー画面が 表示され、日にちを 選択します。

| * IF HUITE |      |    | (36 | aldi | 1) |        |
|------------|------|----|-----|------|----|--------|
| 1983       | 3年1月 | •  | 1   |      | <  | >      |
| Н          | 月    | 火  | 水   | 木    | 金  | ±<br>1 |
| 2          | 3    | 4  | 5   | 6    | 7  | 8      |
| 9          | 10   | 11 | 12  | 13   | 14 | 15     |
| 16         | 17   | 18 | 19  | 20   | 21 | 22     |
| 23         | 24   | 25 | 26  | 27   | 28 | 29     |
| 30         | 31   |    |     |      |    |        |
|            |      |    |     |      |    |        |

生年月日の欄を押す とカレンダーが表示 されます。 年月を変更する場合 は、1をタップすると 右の画面が表示され ます。

| 1986 1 | 4月       |  |
|--------|----------|--|
| 1985年  | 3月       |  |
| 1984年  | 2月       |  |
| 1983年  | 1月       |  |
| 1982年  | 12月      |  |
| 1981年  | 11月      |  |
|        | 10月      |  |
| 1980 年 | 。<br>10月 |  |

年月の選択画面が ドラムロール式で 表示され、該当の 年月を選択すると 選択した年月の カレンダー画面が 表示され、日にち を選択します。

\* Android (Google Chrome)

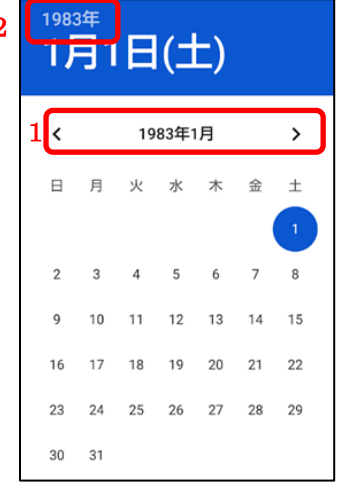

生年月日の欄を押すと カレンダーが表示され ます。 月を変更する場合は 1の左右にあるマーク をタップして移動でき ます。 年を変更する場合は、 2をタップすると右の 画面が表示されます。

| <sup>1983年</sup><br>1月1日(土) |  |  |
|-----------------------------|--|--|
| 1981                        |  |  |
| 1982                        |  |  |
| 1983                        |  |  |
| 1984                        |  |  |
| 1985                        |  |  |
| 1986                        |  |  |
| 1987                        |  |  |

年の選択画面が ドラムロール式 で表示され、該当 の年を選択する と選択した年の カレンダー画面 が表示され、月日 を選択します。

健診種別の選択

半日ドック、脳ドック、女性検診のいずれかを選択してください。申込みできる健診種別は1人1つ のみです。

脳ドックは 40 歳以上の組合員が対象、女性検診は女性組合員が対象の器官別検診で、**定期健康診断** のような健診内容ではありません。また、半日ドックに追加する検診ではありませんのでご注意くだ さい。

■健診機関の選択

健診種別を選択すると、該当する健診機関がプルダウンで選択できます。胃カメラへの変更の可否や 無料オプション検査の有無など、健診機関の詳細は健診機関一覧をご参考ください。

当支部は健診機関から半日ドックの健診結果について直接提供を受けます。ご承知おきください。

入力後、「申込内容の確認」ボタンを押してください。

入力されていない項目等がある場合はエラー内容が表示されます。エラー内容を確認して入力の上、 再度「申込内容の確認」ボタンを押してください。

### ② 申込内容の確認

| 公立学校共済組合大阪支部<br>健診(人間ドック)事業 Web                     | 申込受付システム                                      | 様 |
|-----------------------------------------------------|-----------------------------------------------|---|
|                                                     | 申込内容の確認<br>申込はまだ確定しておりません<br>以下の内容でお開違いないですか? |   |
| 所属所コード                                              | 16001 府立北野高等学校                                |   |
| 組合員証番号10桁(半角英数)                                     | 1234567890                                    |   |
| 氏名                                                  | 大阪 太郎                                         |   |
| 氏名 (全角カナ)                                           | オオサカ タロウ                                      |   |
| 生年月日                                                | 1983年1月1日 (昭和58年1月1日)                         |   |
| 健診種別                                                | 半日ドック                                         |   |
| 健診機関コード                                             | 1 愛成クリニック                                     |   |
| 【若年者(年度末年齢40歳未満)の方対象】<br>健診機関から当支部への健診結果の提供に<br>ついて | 同意                                            |   |
|                                                     |                                               |   |
| 戻って訂正する                                             | 申込をする                                         |   |

申込内容の確認画面が表示されます。修正が必 要な場合は「戻って訂正する」を押して①の入 力画面へ戻ります。

修正がなければ「申込をする」を押してくださ い。

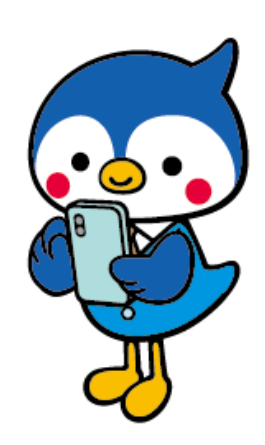

### ③ 申込みの完了

| 申込みが完了しました                                                                                                    | <br>  完了画面が<br>  「公立学校  |
|----------------------------------------------------------------------------------------------------|-------------------------|
| 申込番号は10000003です                                                                                                    |                         |
| こ登録のメールアトレスに<br>申込内容をお送りいたしますのでご確認ください。<br>また、申込期間中に限り申込内容の確認、修正およびキャンセルができます。                                                                                                    | 申込内容か<br>  申込内容に<br>    |
| 申込・修正等で複数回申込みした方へ<br>最後の申込内容のみが有効になります。<br>トップページへ戻り、必ず申込内容を確認ください。                                                                                                    | これで申込<br>「トップペ<br>表示されて |
| 10分以上過ぎても申込完了メールが届かないとき、以下をご確認ください。<br>1・ドメイン拒否 (受信拒否設定) をされている →ドメイン: kyousal.osaka.jpの受<br>信軒可設定をしてください。<br>2・迷惑メールフォルダ等に格納されている →迷惑メールフォルダ等をご確認くださ<br>い。<br>3・どこにも届いていない →ご登録されたアドレスに間違いがないかご確認くださ<br>い。<br>ースマートフォンでのお申込みの場合、利用回線の迷惑メールフィルタ設定等をご確<br>認ください。 |                         |
| トップページへ戻る                                                                                                    |                         |

完了画面が表示され、登録したメールアドレスに 「公立学校共済組合大阪支部健診(人間ドック)事業 申込完了のお知らせ」が届きます。 申込内容が記載されています。 申込内容に間違いがないかどうか、ご確認ください。

これで申込完了です。 「トップページへ戻る」を押すと、申込状況に申込内容が 表示されています。

### 🤐 トップページに表示されている申込内容を確認しましょう!

ス 誤って1つのメールアドレスで複数人の申込みや、複数の健診種別の申込みをした場合、申込完了メールは 申込みの度に届きますが、データは上書きされ、希望している申込みが無効になっている可能性があります。 (例)半日ドックの申込み後に脳ドックの申込みをした場合、申込完了メールはどちらも届きますが、後から 申込みした脳ドックが有効で、半日ドックの申込みは上書きされ無効です。

#### 申込み後、システムのトップページに表示されている内容が有効な申込みです。

#### 申込内容に記載の「申込番号」をご確認ください!

トップページおよび申込完了のお知らせメールに記載の申込番号を用いて、大阪支部ホームページ上で抽選結 果を確認できます。(第1期:6月前半 第2期:11月前半)

### (2) 配偶者健診の申込み

「配偶者申込受付・修正」ボタンを押すと、申込画面が表示されます。

| 所属所                 | Q 所属所を検索する                                                |                     |
|---------------------|-----------------------------------------------------------|---------------------|
| 組合員証番号10桁<br>(半角英数) | (第1)xxxxxxxxx<br>組合員番号が不明な力は組合員証を確認してください。<br>組合員証見本はこちら。 |                     |
| 被扶養配偶者氏名            | (例)大阪 太郎<br>組合員の登録名に漢字名を登録されていない方は氏名の項目                   | 6全角カナで入力してください。     |
| 被扶養配偶者氏名(全角カナ)      | (例)オオサカ タロウ                                               |                     |
| 生年月日                | 1983/01/01 🕑 (昭和58年1月1日)                                  |                     |
| 健診種別                | ○ 配偶者雜診                                                   |                     |
| 健診機関コード             | 鍵診種別を先に選択して下さい                                            | ~                   |
| 1                   | NL = 7                                                    | 11 et 122 es 106 83 |

配偶者健診は、現職組合員の 40 歳以上 の被扶養配偶者が申込みできます。 組合員の所属所、組合員番号、氏名、 氏名(全角カナ)、生年月日、健診機関の 選択を順番に入力してください。

入力の進め方および注意点は、 (1)現職組合員の申込み を参照ください。

※1つのメールアドレスの登録で1名 の申込みに限りますが、現職組合員とそ の被扶養配偶者の配偶者健診の申込み については、1つのメールアドレスで両 方申込みできます。

※当支部は健診機関から配偶者健診の健診結果について直接提供を受けます。ご承知おきください。

### (3) 任意継続組合員の申込み

「任意継続組合員申込受付・修正」ボタンを押すと、申込画面が表示されます。

| 壬意継続組合員申込                                 |                                                         |             |
|-------------------------------------------|---------------------------------------------------------|-------------|
| 組合員証番号10桁<br>(半角英数)                       | (例)xxxxxxxx<br>組合員番号が不明な方は組合員証を確認してください。<br>組合員証見本はこちら。 |             |
| 氏名                                        | (例)大阪 太郎<br>組合員の登録名に漢字名を登録されていない方は氏名の項目も全角カ:            | ヤで入力してください。 |
| 氏名(全角カナ)                                  | (例)オオサカ タロウ                                             |             |
| 生年月日                                      | 1983/01/01 🕑 (昭和58年1月1日)                                |             |
| 電話番号(ハイフン無し)                              | (例)10012345678910                                       |             |
| 郵便番号(ハイフン無し)                              | (例)1234567                                              |             |
| 健診種別                                      | ○ 半日ドック                                                 |             |
| 健診機関コード                                   | 健診種別を先に選択して下さい                                          | ~           |
| 【若年者(年度末年齢40歳未満)の方対約<br>健診結果を当支部が健診機関から直接 | 約】<br>提供を受けることになります。                                    | 同意          |

組合員番号、氏名、氏名(全角カナ)、 電話番号、郵便番号、健診機関の選択を 順番に入力してください。

入力の進め方および注意点は、 (1)現職組合員の申込み を参照ください。

※当支部は健診機関から半日ドックの 健診結果について直接提供を受けます。 ご承知おきください。

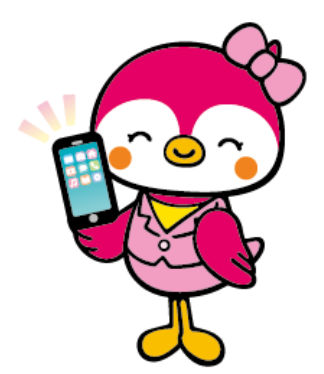

### 3 申込後の確認

申込期間中は申込内容の確認、変更、キャンセルをすることができます。

# (1) 申込内容を確認する

のページ(<u>https://kyousai.osaka.jp/entry/</u>)へアクセスします。 左のようなアクセス認証のダイヤログが表示された場合は、 1(4)のとおり、指定のユーザー名とパスワードを入力して ログインしてください。

### Web 申込受付システムのログイン画面が表示されます。

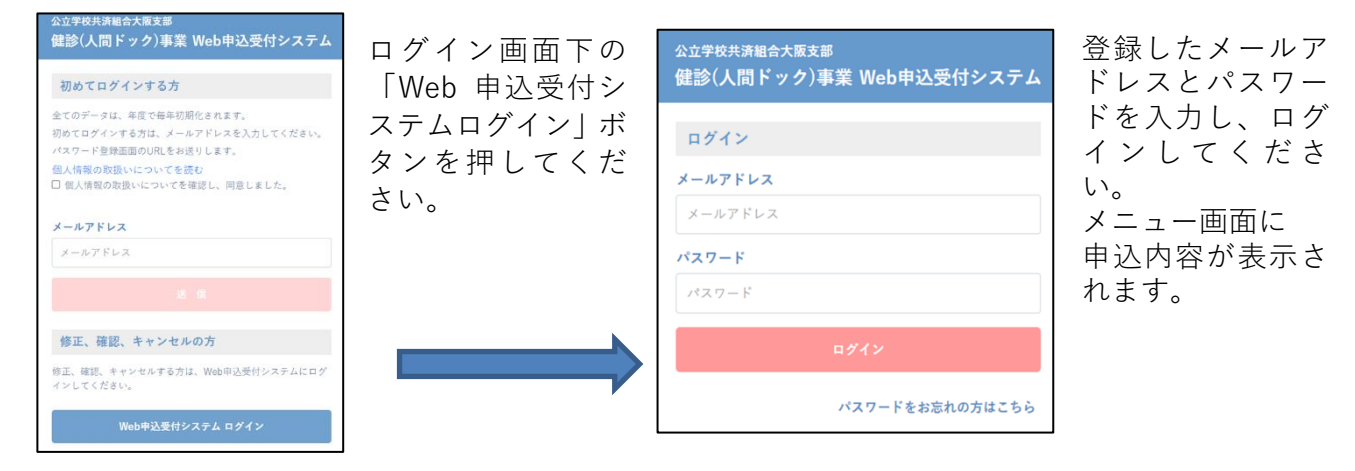

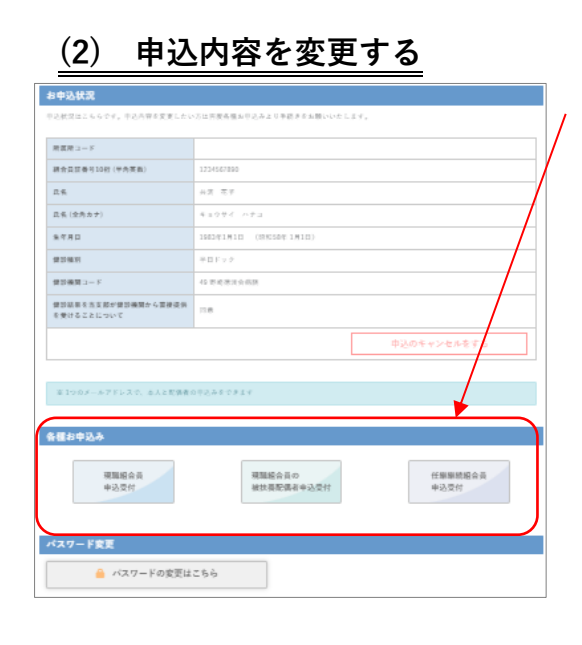

各種お申込みのうち、申込みした種類のボタンを押すと、

申込内容の入力画面が表示されます。

必要に応じて変更し、申込みをすると、変更した内容の申込み に変更されます。

申込状況に表示されているのが変更後の内容になっているか ご確認ください。また、申込完了のメールが届きますので 合わせてご確認ください。

現職組合員および配偶者を申込み済の場合は任意継続組合員の申込みボタンは表示されません。

また、任意継続組合員を申込み済の場合は現職組合員および 配偶者の申込みボタンは表示されません。

(3) 申込みをキャンセルする

| 1回用 コード            |                        |   |
|--------------------|------------------------|---|
| 合良証養可10村(甲角英数)     | 1234567890             |   |
| 1.5                | 外质 花子                  | / |
| (会内カナ)             | キョウサイ ハナコ              | / |
| ( <b>7</b> 月口      | 190241810 (0055041810) |   |
| P 20 48.191        | 半日ドック                  | / |
| 121後期 コード          | 42 影响港湾会振跃             | / |
| 認証券を方支部が健認機関から重接決別 | 718                    |   |

/ 申込状況の下にある「申込みをキャンセルする」を押して ください。

| <b>キャンセル内容の確認</b><br>私下の内容でを簡単いないです。?               |                       |  |
|-----------------------------------------------------|-----------------------|--|
| 所属所コード                                              | 70010 大阪公立大学(中百舌烏等)   |  |
| 組合員証番号10桁(半角英数)                                     | 0123012345            |  |
| 氏名                                                  | 共済 ハナコ                |  |
| 氏名(全角カナ)                                            | キョウサイ ハナコ             |  |
| 生年月日                                                | 1980年1月1日 (明和55年1月1日) |  |
| 健診極別                                                | 半日ドック                 |  |
| 健診機関コード                                             | 49 野崎徳洲会病院            |  |
| 【若年者(年度末年齢40歳未満)の方対象】<br>鍵診機関から当支部への健診結果の提供に<br>ついて | Re                    |  |
| ころらの内面でお申込みを乗っております。<br>キャンセルしますか?                  |                       |  |
| キャンセルせずに戻る キャンセルする                                  |                       |  |

キャンセル内容の確認画面が表示されます。キャンセルをや める場合は「キャンセルせずに戻る」を押すと、メニュー画 面に戻ります。

キャンセルする場合は、「キャンセルする」を押してください。

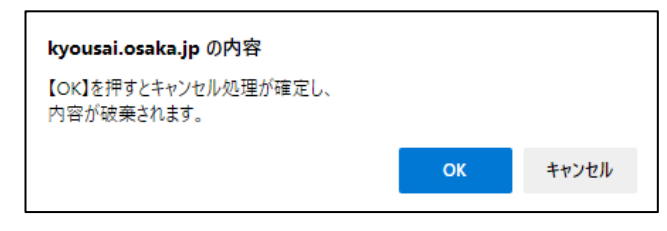

| 申込みをキャンセルしました                                                                                                    |
|----------------------------------------------------------------------------------------------------|
| ご登録のメールアドレスに<br>内容をお送りいたしますのでご確認ください。                                                                                                    |
| 再度お申込みの際はトップページの<br>「各種お申込み」からお手続きください。                                                                                                    |
| 10分以上過ぎても登録用メールが層かないとき、以下をご確認ください。<br>1・ドメイン拒否(受信拒否設定)をされている →ドメイン:kyousal.osaka.jpの受<br>信許可設定をしてください。<br>2・迷惑メールフォルダ等に指納されている →迷惑メールフォルダ等をご確認くださ<br>い。<br>3・どこにも届いていない →ご登録されたアドレスに間違いがないかご確認くださ<br>い。 |
|                                                                                                    |
| トップページへ戻る                                                                                                    |

キャンセルしてよいか最終確認のダイヤログが表示 されます。

「OK」を押すとキャンセルが確定します。

申込みのキャンセルが完了しました。 キャンセル完了のお知らせメールが届きます。

## (4) パスワードを変更する

| 各種お申込み           |                      |                    |
|------------------|----------------------|--------------------|
| 現職組合員<br>申込受付,修正 | 現職組合員の配偶者<br>申込受付・修正 | 任艱難続組合員<br>申込受付,修正 |
| パスワード変更          |                      |                    |
| 🔒 パスワード変更はこちら    |                      |                    |

メニュー画面一番下の「パスワード変更はこち ら」を押してください。

| パスワード変更                  |               | パスワードの変更が完了しました                                   |
|--------------------------|---------------|---------------------------------------------------|
| 今までのパスワード                | 今までのパスワードと    | パスワードは遠切な管理をお願い致します。                              |
| 今までのパスワードを入力してください       | 新しいパスワードをそ    | 万一お忘れの場合、ログイン画面の「パスワードをお忘れの方はこうら」<br>より,再設定が出来ます。 |
| 新しいパスワード                 | 「 れぞれ入力し、「パスワ |                                                   |
| 新しいパスワードを入力してください        | ードを登録する」を押し   | トップページへ戻る                                         |
| 新しいパスワード確認               | 【 てください。 L    |                                                   |
| 確認のため新しいパスワードを再度入力してください | パスワード変更が完了    |                                                   |
|                          | ┘ し、パスワード変更完了 |                                                   |
| 変更せずに戻る パスワードを登録する       | のお知らせメールが届    |                                                   |
|                          | ■ きます。        |                                                   |

### (5) パスワードを忘れた場合

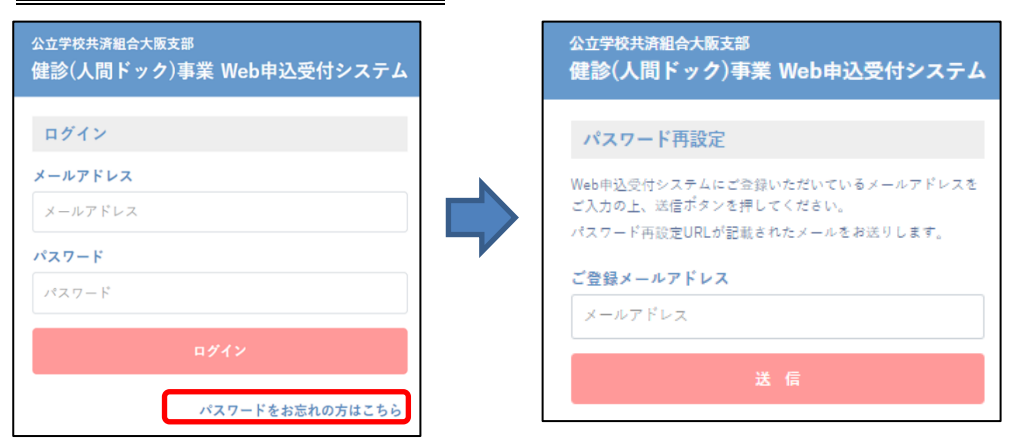

パスワードを忘れた場合、ログイン画面下の「パスワードをお忘れの方はこちら」を押し、パスワード 再設定の画面へ進みます。

ここで登録したメールアドレスを入力し送信してください。パスワード再設定用 URL がメールで 届きます。

※登録したメールアドレスがわからない場合はパスワードの再設定はできません。 また、未登録のメールアドレスを送信しても再設定用 URL のメールは届きません。 4 Web 申込みのよくあるお問合せ

お問合せの混雑緩和にご協力をお願いします。

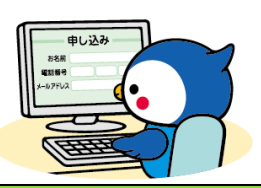

| $\diamond \bullet$ | 申込みの流れ、方法について |                                  |
|--------------------|---------------|----------------------------------|
| 1                  | 申込期限までにメールア   | 申込期限までにメールアドレス・パスワード登録の上、申込みを完了  |
|                    | ドレスを登録すればよい   | してください。                          |
|                    | のですか。         | 期間外は申込みができませんのでご注意ください。          |
| 2                  | 1つのメールアドレスで   | できません。1人1つのメールアドレスでの登録をお願いします。   |
|                    | 複数人の登録をしたい。   | 申込完了後に同じメールアドレスで別の人の申込みをした場合、申   |
|                    |               | 込完了メールは申込みの度に届きますが、先に申込みしていた内容   |
|                    |               | は修正と同じ扱いでデータは上書きされ削除されます。        |
|                    |               | ただし、現職組合員の申込みとその被扶養配偶者の配偶者健診の申   |
|                    |               | 込みについては、1つのメールアドレスで登録できます。       |
| 3                  | 半日ドックと脳ドックな   | できません。申込みできる健診種別は1人1つのみです。       |
|                    | ど、複数の健診種別を申   | 2と同様、申込ごとに申込完了メールは届きますが、データが上書き  |
|                    | 込みし、受診することは   | されるため最後に登録された申込内容のみが有効です。        |
|                    | できますか。        | 複数のメールアドレスを使用して申込んだ場合も同様、最後の申込   |
|                    |               | 内容のみ有効です。                        |
| 4                  | 複数のメールアドレスを   | 上がりません。                          |
|                    | 使用してたくさん申込み   | 申込みは1人につき1つのメールアドレスで申込みください。     |
|                    | をすれば当選確率は上が   | 複数のメールアドレスを使用して申込んだ場合も同様、最後の申込   |
|                    | りますか。         | 内容のみ有効です。                        |
| 5                  | Web 申込みが完了したと | Web 申込受付システムは入力時に申込対象外の方を除外するシステ |
|                    | いうことは、申込資格が   | ムではないため、申込みが完了したからといって申込資格がある、申  |
|                    | ある、第1期(または第2  | 込対象であると判断された訳ではありません。            |
|                    | 期)の申込対象であると   | ご自身の申込種別や、申込対象期間が第1期なのか第2期なのかに   |
|                    | 判断されたということで   | ついては、大阪支部ホームページ(組合員専用ページ)に掲載および  |
|                    | すか。           | 所属所に送付している健診(人間ドック事業)の通知内の「申込種別、 |
|                    |               | 申込期間の確認」フローチャートでご確認の上お申込みください。   |
| 6                  | 第1期で落選(または申   | できません。資格取得時期により申込期間が異なります。       |
|                    | 込み忘れ)の場合は第2   | 申込対象ではない期間に申込んだ場合は決定通知に「落選」表記がさ  |
|                    | 期に申込みできますか。   | れます。                             |
|                    |               | ご自身の申込対象期間が第1期なのか第2期なのか確認するには、   |
|                    |               | 5に記載のフローチャートをご参照ください。            |
| 7                  | 第1期で登録したメール   | 申込期間ごとにデータを初期化するため、再度登録することは可能   |
|                    | アドレスとパスワードを   | です。ただし、第1期の申込対象者は第2期を申込みできません。   |
|                    | 第2期でも使用できます   |                                  |
|                    | か。            |                                  |
| 8                  | 一度メールアドレスとパ   | できません。申込期間ごとにデータを初期化するため、その年度の最  |
|                    | スワードを登録すれば    | 初に申込みする時にメールアドレスの登録が必要です。        |
|                    | 次年度以降もそのままロ   |                                  |
|                    | グインできますか。     |                                  |

| 9  | 申込完了できれば必ず                                                                                                    | 申込数が募集定員を越えた場合は抽選になります。                                                                                                    |
|----|----------------------------------------------------------------------------------------------------|----------------------------------------------------------------------------------------------------|
|    | 受診できますか。                                                                                                    | 抽選結果は、現職組合員および配偶者は所属所へ、任意継続組合員                                                                                                    |
|    |                                                                                                    | は登録しているご住所へ決定通知書等を発送します。あわせて、Web                                                                                                    |
|    |                                                                                                    | 申込受付システムトップページおよび申込完了のお知らせメールに                                                                                                    |
|    |                                                                                                    | 記載の申込番号を用いて、大阪支部ホームページトで抽選結果を確                                                                                                    |
|    |                                                                                                    | 認できます。                                                                                                    |
|    |                                                                                                    | また。由込対象でない場合は決定通知書に「落躍」表記をしていま                                                                                                    |
|    |                                                                                                    | また、中区内家でない物日は八足遮れ首に「冶医」 衣託としていま<br>す                                                                                                    |
| 10 |                                                                                                    | 。<br>Web 由込受付システムには由込内容は表示されますが「抽躍結果は」                                                                                                    |
| 10 | Web 中心文内ノスノム                                                                                                    | 表示されません。                                                                                                    |
|    | にロジインタルは、抽選                                                                                                    | 抽選結果は、現職組合員および配偶者は所属所へ、任意継続組合員                                                                                                    |
|    | 結果はわかりますか。                                                                                                    | は登録しているご住所へ決定通知書等を発送します。あわせて、Web                                                                                                    |
|    |                                                                                                    | 申込受付システムトップページおよび申込完了のお知らせメールに                                                                                                    |
|    |                                                                                                    | 記載の申込番号を用いて、大阪支部ホームページ上で抽選結果を確                                                                                                    |
|    |                                                                                                    | 認できます。                                                                                                    |
| 11 | 申込番号はどこから確                                                                                                    | 申込完了後の Web 申込受付システムトップページおよび申込完了                                                                                                    |
|    | 認できますか。                                                                                                    | のお知らせメールに記載しています。                                                                                                    |
| ♦♦ | シンの画面に進めないとき、                                                                                                    | エラーが出るとき                                                                                                    |
| 12 | OR コードを読み込んだ                                                                                                    | 推奨ブラウザで開いていないためエラー表示が出ている可能性がありま                                                                                                    |
|    | がエラー表示が出る。                                                                                                    | す。                                                                                                    |
|    |                                                                                                    |                                                                                                    |
|    |                                                                                                    | スマートノオン:IUS 向け Safari、Android 標準ノフワサまたは                                                                                                    |
|    |                                                                                                    | Chrome for Android                                                                                                    |
|    |                                                                                                    | PC: Chrome または新しい Microsoft Edge                                                                                                    |
|    |                                                                                                    |                                                                                                    |
|    |                                                                                                    | <b>12</b> は OR コードリーダーのアプリによってはエラーが出る場合がありま                                                                                                    |
| 13 | 旧接 URI を A フまたは                                                                                                    |                                                                                                    |
| 13 | 直接 URL を入力または<br>  大阪支部ホームページ                                                                                                    | す。以下のアプリで QR コードを読み取り、推奨ブラウザでページを開い                                                                                                    |
| 13 | ■接 URL を入力または<br>大阪支部ホームページ<br>からページを聞いたが                                                                                                    | す。以下のアプリで QR コードを読み取り、推奨ブラウザでページを開い<br>てください。                                                                                                    |
| 13 | ■接 URL を入力または<br>大阪支部ホームページ<br>からページを開いたが<br>エラー表示が出る。                                                                                                    | す。以下のアプリで QR コードを読み取り、推奨ブラウザでページを開い<br>てください。<br>iPhone→カメラアプリ、Android→Google レンズ                                                                                                    |
| 13 | 直接 URL を入力または<br>大阪支部ホームページ<br>からページを開いたが<br>エラー表示が出る。                                                                                                    | す。以下のアプリで QR コードを読み取り、推奨ブラウザでページを開い<br>てください。<br>iPhone→カメラアプリ、Android→Google レンズ<br>13 についても、推奨ブラウザで開いていない可能性があります。また、職                                                                                                    |
| 13 | ■接 URL を入力または<br>大阪支部ホームページ<br>からページを開いたが<br>エラー表示が出る。                                                                                                    | す。以下のアプリで QR コードを読み取り、推奨ブラウザでページを開い<br>てください。<br>iPhone→カメラアプリ、Android→Google レンズ<br>13 についても、推奨ブラウザで開いていない可能性があります。また、職<br>場の端末等でアクセスした場合は環境によってはアクセスが遮断されてい                                                                                                    |
| 13 | ■接 URL を入力または<br>大阪支部ホームページ<br>からページを開いたが<br>エラー表示が出る。                                                                                                    | す。以下のアプリで QR コードを読み取り、推奨ブラウザでページを開い<br>てください。<br>iPhone→カメラアプリ、Android→Google レンズ<br>13 についても、推奨ブラウザで開いていない可能性があります。また、職<br>場の端末等でアクセスした場合は環境によってはアクセスが遮断されてい<br>る場合があります。その際は、ご自宅の PC またはスマートフォンでお申込                                                                                                    |
| 13 | ■接 URL を入力または<br>大阪支部ホームページ<br>からページを開いたが<br>エラー表示が出る。                                                                                                    | す。以下のアプリで QR コードを読み取り、推奨ブラウザでページを開い<br>てください。<br>iPhone→カメラアプリ、Android→Google レンズ<br>13 についても、推奨ブラウザで開いていない可能性があります。また、職<br>場の端末等でアクセスした場合は環境によってはアクセスが遮断されてい<br>る場合があります。その際は、ご自宅の PC またはスマートフォンでお申込<br>みください。                                                                                                    |
| 13 | ■接 URL を入力または<br>大阪支部ホームページ<br>からページを開いたが<br>エラー表示が出る。<br>メールアドレス登録時                                                                                                    | す。以下のアプリで QR コードを読み取り、推奨ブラウザでページを開い<br>てください。<br>iPhone→カメラアプリ、Android→Google レンズ<br>13 についても、推奨ブラウザで開いていない可能性があります。また、職<br>場の端末等でアクセスした場合は環境によってはアクセスが遮断されてい<br>る場合があります。その際は、ご自宅の PC またはスマートフォンでお申込<br>みください。<br>PC でお申込みの場合、JavaScript が許可されていない可能性が高いで                                                                                                    |
| 13 | ■接 URL を入力または<br>大阪支部ホームページ<br>からページを開いたが<br>エラー表示が出る。<br>メールアドレス登録時<br>に、個人情報の同意にチ                                                                                                    | す。以下のアプリで QR コードを読み取り、推奨ブラウザでページを開い<br>てください。<br>iPhone→カメラアプリ、Android→Google レンズ<br>13 についても、推奨ブラウザで開いていない可能性があります。また、職<br>場の端末等でアクセスした場合は環境によってはアクセスが遮断されてい<br>る場合があります。その際は、ご自宅の PC またはスマートフォンでお申込<br>みください。<br>PC でお申込みの場合、JavaScript が許可されていない可能性が高いで<br>す。                                                                                                    |
| 13 | ■接 URL を入力または<br>大阪支部ホームページ<br>からページを開いたが<br>エラー表示が出る。<br>メールアドレス登録時<br>に、個人情報の同意にチ<br>ェックを入れても、送信                                                                                                    | す。以下のアプリで QR コードを読み取り、推奨ブラウザでページを開い<br>てください。<br>iPhone→カメラアプリ、Android→Google レンズ<br>13 についても、推奨ブラウザで開いていない可能性があります。また、職<br>場の端末等でアクセスした場合は環境によってはアクセスが遮断されてい<br>る場合があります。その際は、ご自宅の PC またはスマートフォンでお申込<br>みください。<br>PC でお申込みの場合、JavaScript が許可されていない可能性が高いで<br>す。<br>ブラウザの JavaScript の設定について確認してください。                                                                                                    |
| 13 | ■接 URL を入力または<br>大阪支部ホームページ<br>からページを開いたが<br>エラー表示が出る。<br>メールアドレス登録時<br>に、個人情報の同意にチ<br>ェックを入れても、送信<br>ボタンが押せない。                                                                                           | す。以下のアプリで QR コードを読み取り、推奨ブラウザでページを開い<br>てください。<br>iPhone→カメラアプリ、Android→Google レンズ<br>13 についても、推奨ブラウザで開いていない可能性があります。また、職<br>場の端末等でアクセスした場合は環境によってはアクセスが遮断されてい<br>る場合があります。その際は、ご自宅の PC またはスマートフォンでお申込<br>みください。<br>PC でお申込みの場合、JavaScript が許可されていない可能性が高いで<br>す。<br>ブラウザの JavaScript の設定について確認してください。<br>また、職場の端末等の場合、上記の設定の確認や変更ができない場合が                                                                                                    |
| 13 | ■接 URL を入力または<br>大阪支部ホームページ<br>からページを開いたが<br>エラー表示が出る。<br>メールアドレス登録時<br>に、個人情報の同意にチ<br>ェックを入れても、送信<br>ボタンが押せない。                                                                                           | す。以下のアプリで QR コードを読み取り、推奨ブラウザでページを開い<br>てください。<br>iPhone→カメラアプリ、Android→Google レンズ<br>13 についても、推奨ブラウザで開いていない可能性があります。また、職<br>場の端末等でアクセスした場合は環境によってはアクセスが遮断されてい<br>る場合があります。その際は、ご自宅の PC またはスマートフォンでお申込<br>みください。<br>PC でお申込みの場合、JavaScript が許可されていない可能性が高いで<br>す。<br>ブラウザの JavaScript の設定について確認してください。<br>また、職場の端末等の場合、上記の設定の確認や変更ができない場合が<br>あります。<br>その際はご自宅の PC またはスマートフォンでお申込みください                                                                                                    |
| 13 | ■接 URL を入力または<br>大阪支部ホームページ<br>からページを開いたが<br>エラー表示が出る。<br>メールアドレス登録時<br>に、個人情報の同意にチ<br>ェックを入れても、送信<br>ボタンが押せない。                                                                                           | す。以下のアプリで QR コードを読み取り、推奨ブラウザでページを開い<br>てください。<br>iPhone→カメラアプリ、Android→Google レンズ<br>13 についても、推奨ブラウザで開いていない可能性があります。また、職<br>場の端末等でアクセスした場合は環境によってはアクセスが遮断されてい<br>る場合があります。その際は、ご自宅の PC またはスマートフォンでお申込<br>みください。<br>PC でお申込みの場合、JavaScript が許可されていない可能性が高いで<br>す。<br>ブラウザの JavaScript の設定について確認してください。<br>また、職場の端末等の場合、上記の設定の確認や変更ができない場合が<br>あります。<br>その際はご自宅の PC またはスマートフォンでお申込みください。                                                                                                    |
| 13 | ■接 URL を入力または<br>大阪支部ホームページ<br>からページを開いたが<br>エラー表示が出る。<br>メールアドレス登録時<br>に、個人情報の同意にチ<br>ェックを入れても、送信<br>ボタンが押せない。                                                                                           | す。以下のアプリで QR コードを読み取り、推奨ブラウザでページを開い<br>てください。<br>iPhone→カメラアプリ、Android→Google レンズ<br>13 についても、推奨ブラウザで開いていない可能性があります。また、職<br>場の端末等でアクセスした場合は環境によってはアクセスが遮断されてい<br>る場合があります。その際は、ご自宅の PC またはスマートフォンでお申込<br>みください。<br>PC でお申込みの場合、JavaScript が許可されていない可能性が高いで<br>す。<br>ブラウザの JavaScript の設定について確認してください。<br>また、職場の端末等の場合、上記の設定の確認や変更ができない場合が<br>あります。<br>その際はご自宅の PC またはスマートフォンでお申込みください。<br>スマートフォンでお申込みの場合、通信速度が低速の場合、他のアプリ<br>が同時に立ち上がっている場合等に影響が出る可能性があります。                                                                                                    |
| 13 | ■接 URL を入力または<br>大阪支部ホームページ<br>からページを開いたが<br>エラー表示が出る。<br>メールアドレス登録時<br>に、個人情報の同意にチ<br>ェックを入れても、送信<br>ボタンが押せない。                                                                                           | す。以下のアプリで QR コードを読み取り、推奨ブラウザでページを開い<br>てください。<br>iPhone→カメラアプリ、Android→Google レンズ<br>13 についても、推奨ブラウザで開いていない可能性があります。また、職<br>場の端末等でアクセスした場合は環境によってはアクセスが遮断されてい<br>る場合があります。その際は、ご自宅の PC またはスマートフォンでお申込<br>みください。<br>PC でお申込みの場合、JavaScript が許可されていない可能性が高いで<br>す。<br>ブラウザの JavaScript の設定について確認してください。<br>また、職場の端末等の場合、上記の設定の確認や変更ができない場合が<br>あります。<br>その際はご自宅の PC またはスマートフォンでお申込みください。<br>スマートフォンでお申込みの場合、通信速度が低速の場合、他のアプリ<br>が同時に立ち上がっている場合等に影響が出る可能性があります。<br>環境や時間帯を変えて再度お試しください。                                                                                                    |
| 13 | ■接 URL を入力または<br>大阪支部ホームページ<br>からページを開いたが<br>エラー表示が出る。<br>メールアドレス登録時<br>に、個人情報の同意にチ<br>ェックを入れても、送信<br>ボタンが押せない。                                                                                           | す。以下のアプリで QR コードを読み取り、推奨ブラウザでページを開い<br>てください。<br>iPhone→カメラアプリ、Android→Google レンズ<br>13 についても、推奨ブラウザで開いていない可能性があります。また、職<br>場の端末等でアクセスした場合は環境によってはアクセスが遮断されてい<br>る場合があります。その際は、ご自宅の PC またはスマートフォンでお申込<br>みください。<br>PC でお申込みの場合、JavaScript が許可されていない可能性が高いで<br>す。<br>ブラウザの JavaScript の設定について確認してください。<br>また、職場の端末等の場合、上記の設定の確認や変更ができない場合が<br>あります。<br>その際はご自宅の PC またはスマートフォンでお申込みください。<br>スマートフォンでお申込みの場合、通信速度が低速の場合、他のアプリ<br>が同時に立ち上がっている場合等に影響が出る可能性があります。<br>環境や時間帯を変えて再度お試しください。                                                                                                    |
| 13 | ■接 URL を入力または<br>大阪支部ホームページ<br>からページを開いたが<br>エラー表示が出る。 メールアドレス登録時<br>に、個人情報の同意にチ<br>ェックを入れても、送信<br>ボタンが押せない。 メールアドレスを入力                                                                                   | す。以下のアプリで QR コードを読み取り、推奨ブラウザでページを開い<br>てください。<br>iPhone→カメラアプリ、Android→Google レンズ<br>13 についても、推奨ブラウザで開いていない可能性があります。また、職<br>場の端末等でアクセスした場合は環境によってはアクセスが遮断されてい<br>る場合があります。その際は、ご自宅の PC またはスマートフォンでお申込<br>みください。<br>PC でお申込みの場合、JavaScript が許可されていない可能性が高いで<br>す。<br>ブラウザの JavaScript の設定について確認してください。<br>また、職場の端末等の場合、上記の設定の確認や変更ができない場合が<br>あります。<br>その際はご自宅の PC またはスマートフォンでお申込みください。<br>スマートフォンでお申込みの場合、通信速度が低速の場合、他のアプリ<br>が同時に立ち上がっている場合等に影響が出る可能性があります。<br>環境や時間帯を変えて再度お試しください。<br>ドメイン拒否(受信拒否設定)をしていませんか?<br>→ドメイン: kyousai.osaka.ip の受信許可設定をしてください。                                                                                                    |
| 13 | ■接 URL を入力または<br>大阪支部ホームページ<br>からページを開いたが<br>エラー表示が出る。 メールアドレス登録時<br>に、個人情報の同意にチ<br>ェックを入れても、送信<br>ボタンが押せない。 メールアドレスを入力<br>し送信したが、10分以上<br>過ぎてたパマロード <sup>∞</sup>                                         | す。以下のアプリで QR コードを読み取り、推奨ブラウザでページを開い<br>てください。<br>iPhone→カメラアプリ、Android→Google レンズ<br>13 についても、推奨ブラウザで開いていない可能性があります。また、職<br>場の端末等でアクセスした場合は環境によってはアクセスが遮断されてい<br>る場合があります。その際は、ご自宅の PC またはスマートフォンでお申込<br>みください。<br>PC でお申込みの場合、JavaScript が許可されていない可能性が高いで<br>す。<br>ブラウザの JavaScript の設定について確認してください。<br>また、職場の端末等の場合、上記の設定の確認や変更ができない場合が<br>あります。<br>その際はご自宅の PC またはスマートフォンでお申込みください。<br>スマートフォンでお申込みの場合、通信速度が低速の場合、他のアプリ<br>が同時に立ち上がっている場合等に影響が出る可能性があります。<br>環境や時間帯を変えて再度お試しください。<br>ドメイン拒否(受信拒否設定)をしていませんか?<br>→ドメイン:kyousai.osaka.jp の受信許可設定をしてください。                                                                                                    |
| 13 | ■接 URL を入力または<br>大阪支部ホームページ<br>からページを開いたが<br>エラー表示が出る。          メールアドレス登録時         に、個人情報の同意にチェックを入れても、送信         ボタンが押せない。         メールアドレスを入力         し送信したが、10分以上         過ぎてもパスワード登         母田のメーリが見かな | す。以下のアプリで QR コードを読み取り、推奨ブラウザでページを開い<br>てください。<br>iPhone→カメラアプリ、Android→Google レンズ<br>13 についても、推奨ブラウザで開いていない可能性があります。また、職<br>場の端末等でアクセスした場合は環境によってはアクセスが遮断されてい<br>る場合があります。その際は、ご自宅の PC またはスマートフォンでお申込<br>みください。<br>PC でお申込みの場合、JavaScript が許可されていない可能性が高いで<br>す。<br>ブラウザの JavaScript の設定について確認してください。<br>また、職場の端末等の場合、上記の設定の確認や変更ができない場合が<br>あります。<br>その際はご自宅の PC またはスマートフォンでお申込みください。<br>スマートフォンでお申込みの場合、通信速度が低速の場合、他のアプリ<br>が同時に立ち上がっている場合等に影響が出る可能性があります。<br>環境や時間帯を変えて再度お試しください。<br>ドメイン拒否(受信拒否設定)をしていませんか?<br>→ドメイン:kyousai.osaka.jp の受信許可設定をしてください。<br>迷惑メールフォルダ等に格納されていませんか?                                                                                                    |
| 13 | ■接 URL を入力または<br>大阪支部ホームページ<br>からページを開いたが<br>エラー表示が出る。 メールアドレス登録時に、個人情報の同意にチェックを入れても、送信<br>ボタンが押せない。 メールアドレスを入力<br>し送信したが、10分以上<br>過ぎてもパスワード登<br>録用のメールが届かない。                                             | す。以下のアプリで QR コードを読み取り、推奨ブラウザでページを開い<br>てください。<br>iPhone→カメラアプリ、Android→Google レンズ<br>13 についても、推奨ブラウザで開いていない可能性があります。また、職<br>場の端末等でアクセスした場合は環境によってはアクセスが遮断されてい<br>る場合があります。その際は、ご自宅の PC またはスマートフォンでお申込<br>みください。<br>PC でお申込みの場合、JavaScript が許可されていない可能性が高いで<br>す。<br>ブラウザの JavaScript の設定について確認してください。<br>また、職場の端末等の場合、上記の設定の確認や変更ができない場合が<br>あります。<br>その際はご自宅の PC またはスマートフォンでお申込みください。<br>スマートフォンでお申込みの場合、通信速度が低速の場合、他のアプリ<br>が同時に立ち上がっている場合等に影響が出る可能性があります。<br>環境や時間帯を変えて再度お試しください。<br>ドメイン拒否(受信拒否設定)をしていませんか?<br>→ドメイン:kyousai.osaka.jp の受信許可設定をしてください。<br>迷惑メールフォルダ等に格納されていませんか?<br>→迷惑メールフォルダ等をご確認ください。                                                                                                    |
| 13 | ■接 URL を入力または<br>大阪支部ホームページ<br>からページを開いたが<br>エラー表示が出る。<br>メールアドレス登録時<br>に、個人情報の同意にチ<br>ェックを入れても、送信<br>ボタンが押せない。<br>メールアドレスを入力<br>し送信したが、10分以上<br>過ぎてもパスワード登<br>録用のメールが届かな<br>い。                           | す。以下のアプリで QR コードを読み取り、推奨ブラウザでページを開い<br>てください。<br>iPhone→カメラアプリ、Android→Google レンズ<br>13 についても、推奨ブラウザで開いていない可能性があります。また、職<br>場の端末等でアクセスした場合は環境によってはアクセスが遮断されてい<br>る場合があります。その際は、ご自宅の PC またはスマートフォンでお申込<br>みください。<br>PC でお申込みの場合、JavaScript が許可されていない可能性が高いで<br>す。<br>ブラウザの JavaScript の設定について確認してください。<br>また、職場の端末等の場合、上記の設定の確認や変更ができない場合が<br>あります。<br>その際はご自宅の PC またはスマートフォンでお申込みください。<br>スマートフォンでお申込みの場合、通信速度が低速の場合、他のアプリ<br>が同時に立ち上がっている場合等に影響が出る可能性があります。<br>環境や時間帯を変えて再度お試しください。<br>ドメイン拒否(受信拒否設定)をしていませんか?<br>→ドメイン:kyousai.osaka.jp の受信許可設定をしてください。<br>迷惑メールフォルダ等に格納されていませんか?<br>→迷惑メールフォルダ等をご確認ください。                                                                                                    |
| 13 | ■接 URL を入力または<br>大阪支部ホームページ<br>からページを開いたが<br>エラー表示が出る。<br>メールアドレス登録時<br>に、個人情報の同意にチ<br>ェックを入れても、送信<br>ボタンが押せない。<br>メールアドレスを入力<br>し送信したが、10 分以上<br>過ぎてもパスワード登<br>録用のメールが届かな<br>い。                          | す。以下のアプリで QR コードを読み取り、推奨ブラウザでページを開い<br>てください。<br>iPhone→カメラアプリ、Android→Google レンズ<br>13 についても、推奨ブラウザで開いていない可能性があります。また、職<br>場の端末等でアクセスした場合は環境によってはアクセスが遮断されてい<br>る場合があります。その際は、ご自宅の PC またはスマートフォンでお申込<br>みください。<br>PC でお申込みの場合、JavaScript が許可されていない可能性が高いで<br>す。<br>ブラウザの JavaScript の設定について確認してください。<br>また、職場の端末等の場合、上記の設定の確認や変更ができない場合が<br>あります。<br>その際はご自宅の PC またはスマートフォンでお申込みください。<br>スマートフォンでお申込みの場合、通信速度が低速の場合、他のアプリ<br>が同時に立ち上がっている場合等に影響が出る可能性があります。<br>環境や時間帯を変えて再度お試しください。<br>ドメイン拒否 (受信拒否設定)をしていませんか?<br>→ドメイン: kyousai.osaka.jp の受信許可設定をしてください。<br>迷惑メールフォルダ等に格納されていませんか?<br>→迷惑メールフォルダ等をご確認ください。<br>その他、送信したメールアドレスの入力や利用回線(docomo、au、<br>softbank 等)の迷惑メールフィルタ設定もご確認ください。<br>(迷惑メールフィルタ設定の確認方法は条利用回線業者へお問合サ |
| 13 | ■接 URL を入力または<br>大阪支部ホームページ<br>からページを開いたが<br>エラー表示が出る。<br>メールアドレス登録時<br>に、個人情報の同意にチ<br>ェックを入れても、送信<br>ボタンが押せない。<br>メールアドレスを入力<br>し送信したが、10分以上<br>過ぎてもパスワード登<br>録用のメールが届かな<br>い。                           | す。以下のアプリで QR コードを読み取り、推奨プラウザでページを開い<br>てください。<br>iPhone→カメラアプリ、Android→Google レンズ<br>13 についても、推奨ブラウザで開いていない可能性があります。また、職<br>場の端末等でアクセスした場合は環境によってはアクセスが遮断されてい<br>る場合があります。その際は、ご自宅の PC またはスマートフォンでお申込<br>みください。<br>PC でお申込みの場合、JavaScript が許可されていない可能性が高いで<br>す。<br>ブラウザの JavaScript の設定について確認してください。<br>また、職場の端末等の場合、上記の設定の確認や変更ができない場合が<br>あります。<br>その際はご自宅の PC またはスマートフォンでお申込みください。<br>スマートフォンでお申込みの場合、通信速度が低速の場合、他のアプリ<br>が同時に立ち上がっている場合等に影響が出る可能性があります。<br>環境や時間帯を変えて再度お試しください。<br>ドメイン拒否(受信拒否設定)をしていませんか?<br>→ドメイン:kyousai.osaka.jp の受信許可設定をしてください。<br>迷惑メールフォルダ等に格納されていませんか?<br>→迷惑メールフォルダ等をご確認ください。<br>その他、送信したメールアドレスの入力や利用回線(docomo、au、<br>softbank 等)の迷惑メールフィルタ設定の確認方法は各利用回線業者へお問合せ<br>ください。)                  |

| 10                               | メールアドレス登録後、                                                                                                    | メールアプリ内で画面が開かれているため、エラー表示が出ている                                                                                                    |
|----------------------------------|----------------------------------------------------------------------------------------------------|----------------------------------------------------------------------------------------------------|
|                                  | 届いたメール内の URL                                                                                                    | 可能性があります。                                                                                                    |
|                                  | を開くとエラー表示が                                                                                                    | メール内の URL をコピーし、12・13 に記載の推奨ブラウザを起動                                                                                                    |
|                                  | 出る。                                                                                                    | し、コピーした URL をペーストして開いてください。                                                                                                    |
| 17                               | メールアドレス登録後、                                                                                                    | 最初のアクセス時に出てくる認証ダイヤログ画面が再度表示される場                                                                                                    |
|                                  | 届いたメール内の URL                                                                                                    | 合があります。                                                                                                    |
|                                  | を開くと再度ユーザー                                                                                                    | 再度指定のユーザー名、パスワードを入力し、ログインしてください。                                                                                                    |
|                                  | 名とパスワードを入力                                                                                                    | p.2   ユーサー名・バスリートについて」をこ確認ください。                                                                                                    |
|                                  | する画面が出る。                                                                                                    | 認証ダイヤログの画面が繰り返し表示される場合は、ユーサー名、バス                                                                                                    |
|                                  |                                                                                                    | ワートの人力が间遅っている可能性や、回線が不安定であることが原因                                                                                                    |
| 10                               |                                                                                                    | の可能性があります。<br>14と同じ原田が考えたわます                                                                                                    |
| 10                               | 中辺回回の所属所で陸                                                                                                    | 14 と向し原因が考えられます。                                                                                                    |
|                                  | 診院関が迭代でさない。                                                                                                    |                                                                                                    |
| 19                               | 申込画面の氏名(カナ)                                                                                                    | 名字と名前の間の空白が半角スペースになっている可能性があります。                                                                                                    |
|                                  | の入力でエラーが出る。                                                                                                    | 全角スペースで人力してください。どうしても全角スペースが人力でき                                                                                                    |
|                                  |                                                                                                    | ない場合は、名子と名削の向を空日なしで入力してくたさい。                                                                                                    |
| 20                               | 「申込確認」を押しても                                                                                                    | <b>入力内容に不備がある可能性があります。</b> エラー表示が出ていますので                                                                                                    |
|                                  | 画面が進まない。                                                                                                    | ご確認ください。                                                                                                    |
|                                  |                                                                                                    |                                                                                                    |
| <b>♦</b> ♦                       | その他申込み時の質問                                                                                                    |                                                                                                    |
| 21                               | 生年月日の入力の際、該                                                                                                    | 年月をドラムロール式で選択する方法があります。                                                                                                    |
|                                  | 当の年月へ1月ずつタ                                                                                                    | p.6 <u>「生年月日の入力」</u> をご確認ください。                                                                                                    |
|                                  | ップして移動しないと                                                                                                    |                                                                                                    |
|                                  | 選択できません。                                                                                                    |                                                                                                    |
| 22                               | 自分で設定したパスワ                                                                                                    | P.11_「(5)パスワードを忘れた場合」をご確認ください。                                                                                                    |
|                                  | ードを忘れてしまいま                                                                                                    |                                                                                                    |
|                                  |                                                                                                    |                                                                                                    |
|                                  |                                                                                                    |                                                                                                    |
| 23                               | した。 パスワード再設定のた                                                                                                    | 登録しているメールアドレス以外のアドレスにはメールは届きません。                                                                                                    |
| 23                               | した。<br>パスワード再設定のた<br>めメールアドレスを送                                                                                                    | <b>登録しているメールアドレス以外のアドレスにはメールは届きません。</b><br>入力間違いがないか、登録したアドレスかどうかご確認ください。                                                                                                    |
| 23                               | した。<br>パスワード再設定のた<br>めメールアドレスを送<br>信したが、メールが届き                                                                                                    | <b>登録しているメールアドレス以外のアドレスにはメールは届きません。</b><br>入力間違いがないか、登録したアドレスかどうかご確認ください。                                                                                                    |
| 23                               | した。<br>パスワード再設定のた<br>めメールアドレスを送<br>信したが、メールが届き<br>ません。                                                                                                    | 登録しているメールアドレス以外のアドレスにはメールは届きません。<br>入力間違いがないか、登録したアドレスかどうかご確認ください。                                                                                                    |
| 23                               | した。<br>パスワード再設定のた<br>めメールアドレスを送<br>信したが、メールが届き<br>ません。<br>所属所検索で所属所名                                                                                                    | 登録しているメールアドレス以外のアドレスにはメールは届きません。<br>入力間違いがないか、登録したアドレスかどうかご確認ください。<br>申込画面内の「所属所検索のヒント」を参照ください。                                                                                                    |
| 23                               | した。<br>パスワード再設定のた<br>めメールアドレスを送<br>信したが、メールが届き<br>ません。<br>所属所検索で所属所名<br>が出てきません。                                                                                                    | 登録しているメールアドレス以外のアドレスにはメールは届きません。 入力間違いがないか、登録したアドレスかどうかご確認ください。 申込画面内の「所属所検索のヒント」を参照ください。 すべて確認しても出てこなかった場合は、公立学校共済組合大阪支                                                                                                    |
| 23                               | した。<br>パスワード再設定のた<br>めメールアドレスを送<br>信したが、メールが届き<br>ません。<br>所属所検索で所属所名<br>が出てきません。                                                                                                    | 登録しているメールアドレス以外のアドレスにはメールは届きません。 入力間違いがないか、登録したアドレスかどうかご確認ください。 申込画面内の「所属所検索のヒント」を参照ください。 すべて確認しても出てこなかった場合は、公立学校共済組合大阪支部健康・福祉担当までお問い合わせください。                                                                                                    |
| 23<br>24<br>25                   | した。<br>パスワード再設定のた<br>めメールアドレスを送<br>信したが、メールが届き<br>ません。<br>所属所検索で所属所名<br>が出てきません。<br>勤務校と在籍校が異な                                                                                                    | 登録しているメールアドレス以外のアドレスにはメールは届きません。 入力間違いがないか、登録したアドレスかどうかご確認ください。 申込画面内の「所属所検索のヒント」を参照ください。 すべて確認しても出てこなかった場合は、公立学校共済組合大阪支部健康・福祉担当までお問い合わせください。 登録した所属所へ決定通知書や受診票等が届きます。決定通知書等                                                                                                    |
| 23<br>24<br>25                   | した。<br>パスワード再設定のた<br>めメールアドレスを送<br>信したが、メールが届き<br>ません。<br>所属所検索で所属所名<br>が出てきません。<br>勤務校と在籍校が異な<br>る場合や、複数の勤務校                                                                                                   | <ul> <li>登録しているメールアドレス以外のアドレスにはメールは届きません。</li> <li>入力間違いがないか、登録したアドレスかどうかご確認ください。</li> <li>申込画面内の「所属所検索のヒント」を参照ください。</li> <li>すべて確認しても出てこなかった場合は、公立学校共済組合大阪支部健康・福祉担当までお問い合わせください。</li> <li>登録した所属所へ決定通知書や受診票等が届きます。決定通知書等を受取る所属所を選択してください。</li> </ul>                                                                                                    |
| 23<br>24<br>25                   | した。<br>パスワード再設定のた<br>めメールアドレスを送<br>信したが、メールが届き<br>ません。<br>所属所検索で所属所名<br>が出てきません。<br>勤務校と在籍校が異な<br>る場合や、複数の勤務校                                                                                                   | <ul> <li>登録しているメールアドレス以外のアドレスにはメールは届きません。</li> <li>入力間違いがないか、登録したアドレスかどうかご確認ください。</li> <li>申込画面内の「所属所検索のヒント」を参照ください。</li> <li>すべて確認しても出てこなかった場合は、公立学校共済組合大阪支部健康・福祉担当までお問い合わせください。</li> <li>登録した所属所へ決定通知書や受診票等が届きます。決定通知書等を受取る所属所を選択してください。</li> <li>被扶養配偶者は組合員の所属所(勤務先)を選択してください。</li> </ul>                                                                                                    |
| 23<br>24<br>25                   | した。<br>パスワード再設定のた<br>めメールアドレスを送<br>信したが、メールが届き<br>ません。<br>所属所検索で所属所名<br>が出てきません。<br>勤務校と在籍校が異な<br>る場合や、複数の勤務校<br>がある場合、所属所の選<br>択をどうすればよいで                                                                      | <ul> <li>登録しているメールアドレス以外のアドレスにはメールは届きません。</li> <li>入力間違いがないか、登録したアドレスかどうかご確認ください。</li> <li>申込画面内の「所属所検索のヒント」を参照ください。</li> <li>すべて確認しても出てこなかった場合は、公立学校共済組合大阪支部健康・福祉担当までお問い合わせください。</li> <li>登録した所属所へ決定通知書や受診票等が届きます。決定通知書等を受取る所属所を選択してください。</li> <li>被扶養配偶者は組合員の所属所(勤務先)を選択してください。</li> <li>勤務先ではない教職員組合等を間違えて選択しないようご注意ください。</li> </ul>                                                                                                    |
| 23<br>24<br>25                   | した。<br>パスワード再設定のた<br>めメールアドレスを送<br>信したが、メールが届き<br>ません。<br>所属所検索で所属所名<br>が出てきません。<br>勤務校と在籍校が異な<br>る場合や、複数の勤務校<br>がある場合、所属所の選<br>択をどうすればよいで<br>すか。                                                               | <ul> <li>登録しているメールアドレス以外のアドレスにはメールは届きません。</li> <li>入力間違いがないか、登録したアドレスかどうかご確認ください。</li> <li>申込画面内の「所属所検索のヒント」を参照ください。</li> <li>すべて確認しても出てこなかった場合は、公立学校共済組合大阪支部健康・福祉担当までお問い合わせください。</li> <li>登録した所属所へ決定通知書や受診票等が届きます。決定通知書等を受取る所属所を選択してください。</li> <li>被扶養配偶者は組合員の所属所(勤務先)を選択してください。</li> <li>勤務先ではない教職員組合等を間違えて選択しないようご注意ください。</li> </ul>                                                                                                    |
| 23<br>24<br>25<br>26             | した。<br>パスワード再設定のた<br>めメールアドレスを送<br>信したが、メールが届き<br>ません。<br>所属所検索で所属所名<br>が出てきません。<br>勤務校と在籍校が異な<br>る場合や、複数の勤務校<br>がある場合、所属所の選<br>択をどうすればよいで<br>すか。<br>組合員番号がわかりま                                                 | <ul> <li>登録しているメールアドレス以外のアドレスにはメールは届きません。</li> <li>入力間違いがないか、登録したアドレスかどうかご確認ください。</li> <li>申込画面内の「所属所検索のヒント」を参照ください。</li> <li>すべて確認しても出てこなかった場合は、公立学校共済組合大阪支部健康・福祉担当までお問い合わせください。</li> <li>登録した所属所へ決定通知書や受診票等が届きます。決定通知書等を受取る所属所を選択してください。</li> <li>被扶養配偶者は組合員の所属所(勤務先)を選択してください。</li> <li>勤務先ではない教職員組合等を間違えて選択しないようご注意ください。</li> <li>資格確認書類(P5下部参照)の以下3点いずれかをご確認ください。</li> </ul>                                                                                                    |
| 23<br>24<br>25<br>26             | した。<br>パスワード再設定のた<br>めメールアドレスを送<br>信したが、メールが届き<br>ません。<br>所属所検索で所属所名<br>が出てきません。<br>勤務校と在籍校が異な<br>る場合や、複数の勤務校<br>がある場合、所属所の選<br>択をどうすればよいで<br>すか。<br>組合員番号がわかりま<br>せん。                                          | <ul> <li>登録しているメールアドレス以外のアドレスにはメールは届きません。</li> <li>入力間違いがないか、登録したアドレスかどうかご確認ください。</li> <li>申込画面内の「所属所検索のヒント」を参照ください。</li> <li>すべて確認しても出てこなかった場合は、公立学校共済組合大阪支部健康・福祉担当までお問い合わせください。</li> <li>登録した所属所へ決定通知書や受診票等が届きます。決定通知書等を受取る所属所を選択してください。</li> <li>被扶養配偶者は組合員の所属所(勤務先)を選択してください。</li> <li>勤務先ではない教職員組合等を間違えて選択しないようご注意ください。</li> <li>資格確認書類(P5 下部参照)の以下3点いずれかをご確認ください。</li> <li>①健康保険証(組合員証/被扶養者証)(R7.12.1まで)</li> </ul>                                                                                                    |
| 23<br>24<br>25<br>26             | した。<br>パスワード再設定のた<br>めメールアドレスを送<br>信したが、メールが届き<br>ません。<br>所属所検索で所属所名<br>が出てきません。<br>勤務校と在籍校が異な<br>る場合や、複数の勤務校<br>がある場合、所属所の選<br>択をどうすればよいで<br>すか。<br>組合員番号がわかりま<br>せん。                                          | <ul> <li>登録しているメールアドレス以外のアドレスにはメールは届きません。</li> <li>入力間違いがないか、登録したアドレスかどうかご確認ください。</li> <li>申込画面内の「所属所検索のヒント」を参照ください。</li> <li>すべて確認しても出てこなかった場合は、公立学校共済組合大阪支部健康・福祉担当までお問い合わせください。</li> <li>登録した所属所へ決定通知書や受診票等が届きます。決定通知書等を受取る所属所を選択してください。</li> <li>被扶養配偶者は組合員の所属所(勤務先)を選択してください。</li> <li>勤務先ではない教職員組合等を間違えて選択しないようご注意ください。</li> <li>資格確認書類(P5 下部参照)の以下3点いずれかをご確認ください。</li> <li>①健康保険証(組合員証/被扶養者証)(R7.12.1まで)</li> <li>②マイナポータルの資格確認画面</li> </ul>                                                                                           |
| 23<br>24<br>25<br>26             | した。<br>パスワード再設定のた<br>めメールアドレスを送<br>信したが、メールが届き<br>ません。<br>所属所検索で所属所名<br>が出てきません。<br>勤務校と在籍校が異な<br>る場合や、複数の勤務校<br>がある場合、所属所の選<br>択をどうすればよいで<br>すか。<br>組合員番号がわかりま<br>せん。                                          | <ul> <li>登録しているメールアドレス以外のアドレスにはメールは届きません。</li> <li>入力間違いがないか、登録したアドレスかどうかご確認ください。</li> <li>申込画面内の「所属所検索のヒント」を参照ください。</li> <li>すべて確認しても出てこなかった場合は、公立学校共済組合大阪支部健康・福祉担当までお問い合わせください。</li> <li>登録した所属所へ決定通知書や受診票等が届きます。決定通知書等を受取る所属所を選択してください。</li> <li>徴録した所属所へ決定通知書や受診票等が届きます。決定通知書等を受取る所属所を選択してください。</li> <li>敬扶養配偶者は組合員の所属所(勤務先)を選択してください。</li> <li>勤務先ではない教職員組合等を間違えて選択しないようご注意ください。</li> <li>資格確認書類(P5 下部参照)の以下3点いずれかをご確認ください。</li> <li>①健康保険証(組合員証/被扶養者証)(R7.12.1まで)</li> <li>②マイナポータルの資格確認画面</li> <li>③資格確認書(一部保有者のみ)</li> </ul>         |
| 23<br>24<br>25<br>26<br>27       | した。<br>パスワード再設定のた<br>めメールアドレスを送<br>信したが、メールが届き<br>ません。<br>所属所検索で所属所名<br>が出てきません。<br>勤務校と在籍校が異な<br>る場合や、複数の勤務校<br>がある場合、所属所の選<br>択をどうすればよいで<br>すか。<br>組合員番号がわかりま<br>せん。                                          | <ul> <li>登録しているメールアドレス以外のアドレスにはメールは届きません。</li> <li>入力間違いがないか、登録したアドレスかどうかご確認ください。</li> <li>申込画面内の「所属所検索のヒント」を参照ください。</li> <li>すべて確認しても出てこなかった場合は、公立学校共済組合大阪支部健康・福祉担当までお問い合わせください。</li> <li>登録した所属所へ決定通知書や受診票等が届きます。決定通知書等を受取る所属所を選択してください。</li> <li>被扶養配偶者は組合員の所属所(勤務先)を選択してください。</li> <li>勤務先ではない教職員組合等を間違えて選択しないようご注意ください。</li> <li>算格確認書類(P5 下部参照)の以下 3 点いずれかをご確認ください。</li> <li>①健康保険証(組合員証/被扶養者証)(R7.12.1まで)</li> <li>②マイナポータルの資格確認画面</li> <li>③資格確認書(一部保有者のみ)</li> <li>枝番の入力は不要です。</li> </ul>                                           |
| 23<br>24<br>25<br>26<br>27       | した。<br>パスワード再設定のた<br>めメールアドレスを送<br>信したが、メールが届き<br>ません。<br>所属所検索で所属所名<br>が出てきません。<br>勤務校と在籍校が異な<br>る場合や、複数の勤務校<br>がある場合、所属所の選<br>択をどうすればよいで<br>すか。<br>組合員番号がわかりま<br>せん。                                          | <ul> <li>登録しているメールアドレス以外のアドレスにはメールは届きません。</li> <li>入力間違いがないか、登録したアドレスかどうかご確認ください。</li> <li>申込画面内の「所属所検索のヒント」を参照ください。</li> <li>すべて確認しても出てこなかった場合は、公立学校共済組合大阪支部健康・福祉担当までお問い合わせください。</li> <li>登録した所属所へ決定通知書や受診票等が届きます。決定通知書等を受取る所属所を選択してください。</li> <li>被扶養配偶者は組合員の所属所(勤務先)を選択してください。</li> <li>勤務先ではない教職員組合等を間違えて選択しないようご注意ください。</li> <li>資格確認書類(P5 下部参照)の以下3点いずれかをご確認ください。</li> <li>①健康保険証(組合員証/被扶養者証)(R7.12.1まで)</li> <li>②マイナポータルの資格確認画面</li> <li>③資格確認書(一部保有者のみ)</li> <li>枝番の入力は不要です。</li> </ul>                                             |
| 23<br>24<br>25<br>26<br>27<br>28 | した。<br>パスワード再設定のた<br>めメールアドレスを送<br>信したが、メールが届き<br>ません。<br>所属所検索で所属所名<br>が出てきません。<br>勤務校と在籍校が異な<br>る場合や、複数の勤務校<br>がある場合、所属所の選<br>択をどうすればよいで<br>すか。<br>組合員番号がわかりま<br>せん。<br>組合員証番号の枝番も<br>入力が必要ですか。<br>健診種別の脳ドックが | <ul> <li>登録しているメールアドレス以外のアドレスにはメールは届きません。</li> <li>入力間違いがないか、登録したアドレスかどうかご確認ください。</li> <li>申込画面内の「所属所検索のヒント」を参照ください。</li> <li>すべて確認しても出てこなかった場合は、公立学校共済組合大阪支部健康・福祉担当までお問い合わせください。</li> <li>登録した所属所へ決定通知書や受診票等が届きます。決定通知書等を受取る所属所を選択してください。</li> <li>被扶養配偶者は組合員の所属所(勤務先)を選択してください。</li> <li>勤務先ではない教職員組合等を間違えて選択しないようご注意ください。</li> <li>資格確認書類(P5 下部参照)の以下 3 点いずれかをご確認ください。</li> <li>①健康保険証(組合員証/被扶養者証)(R7.12.1まで)</li> <li>②マイナポータルの資格確認画面</li> <li>③資格確認書(一部保有者のみ)</li> <li>枝番の入力は不要です。</li> <li>40歳以上の組合員が対象の検診のため、年度末年齢 40歳未満の方</li> </ul> |

| 29 | 配偶者健診の健診種別<br>が選択できません。                       | 40 歳以上の現職組合員の被扶養配偶者が対象のため、年度末年齢 40<br>歳未満の方は応募できません。                                                                                                    |
|----|-----------------------------------------------|----------------------------------------------------------------------------------------------------|
| 30 | 現職組合員ですが間違<br>えて任意継続組合員の<br>申込みをしてしまいま<br>した。 | 任意継続組合員の申込みをキャンセルし、現職組合員の申込みを行ってください。逆の場合も同様です。<br>キャンセルの方法は p.10「(3)申込みをキャンセルする」をご確認<br>ください。                                                                                                    |
| 31 | 申込期間終了後に自分<br>の申込内容を確認した<br>いです。              | 申込期間終了後も決定通知書が所属所に届く頃(第1期:6月中旬、<br>第2期:11月中旬)までは Web 申込受付システムにログインすると<br>申込内容を確認できます。ただし、申込内容の変更等はできません。                                                                                                    |
| ♦♦ | シンみ時に確認してください                                 | 17                                                                                                    |
| 32 | 組合員番号 10 桁は正し<br>く入力していますか?                   | 職員番号とは異なります。資格確認書類(P5 下部)と必ず照合してください。<br>誤った番号を入力すると落選となる恐れがありますのでご注意ください!                                                                                                    |
| 33 | 所属所は勤務先(学校<br>名)を選択しています<br>か?                | 選択した所属所に決定通知書や受診票等が届きます。間違いがないかど<br>うか必ずご確認ください。(間違えて教職員組合等を選択している事例<br>が多数ありました。)                                                                                                    |
| 34 | 対象ではない方が申込<br>みしていませんか?                       | 申込対象かどうかは、大阪支部ホームページおよび所属所に送付して<br>いる健診(人間ドック)事業の通知文内に掲載しているフローチャート<br>で確認できます。<br>※申込対象外の方の申込みは落選扱いになります。                                                                                                    |
| 35 | 異なる資格の申込ボタ<br>ンから申込を進めてい<br>ませんか?             | 大阪支部ホームページおよび所属所に送付している健診(人間ドック事<br>業)の通知内に掲載しているフローチャートで該当する申込資格、申込<br>対象者であるかを確認できます。<br>特に、今年度より任意継続組合員となっている組合員は、資格取得日に<br>より任意継続組合員としての申込みになるか、現職組合員としての申込<br>みになるか異なります。<br>必ず配付している「厚生事業のしおり 任意継続組合員用」をご確認い<br>ただき、また大阪支部ホームページに掲載しているフローチャートをご<br>参照の上、お申込みください。<br>間違って申込んだ場合は、申込期間中であれば一旦キャンセルの上再度<br>お申込みができます。<br>キャンセルの方法は p.10 (3)申込みをキャンセルする」をご確認<br>ください。 |
| 36 | 配偶者健診に対象では<br>ない方が申込みしてい<br>ませんか?             | 配偶者健診は、現職組合員(一般・短期組合員)の被扶養配偶者で、年度末年齢が40歳以上の方が対象です。40歳未満の被扶養配偶者や、被扶養者でない配偶者、任意継続組合員の配偶者は対象外ですので申込みできません。 また、組合員本人と被扶養配偶者では基準日が異なるため、申込対象期間が異なる場合(組合員本人は第2期対象であるが、被扶養配偶者は第1期対象など。)があります。必ず大阪支部ホームページおよび所属所に送付している健診(人間ドック)事業の通知文内に掲載しているフローチャートをご確認ください。                                                                                                    |

| 37 | 1つのメールアドレス<br>でログインした状態で<br>複数人の申込みをして<br>いませんか? | 1人1つのメールアドレスを登録し、申込みしてください。<br>同じメールアドレスでログインし別の組合員の申込みをした場合、先に<br>申込みしていた内容を修正した形となり、先に申し込んだ方の申込みが<br>無効になります。<br>ただし、現職組合員の申込みとその被扶養配偶者の配偶者健診の申込み<br>については1つのメールアドレスで申込みできます。                   |
|----|--------------------------------------------------|----------------------------------------------------------------------------------------------------|
| 38 | 1人で複数の健診種別<br>を申込みしていません<br>か?                   | <b>申込みできる健診種別は1人1つのみです。</b> 現職組合員は半日ドック、<br>脳ドック、女性検診のうちいずれか1つのみ申込みができます。<br>複数申込みした場合、先に申込みしていた内容を修正した形となり、先<br>の申込が無効で最後の申込内容のみが有効です。<br>複数のメールアドレスを使用して複数申込みをしても、最後に申込みし<br>た内容のみ有効で、その他は無効です。 |

### ◇◆申込完了後の確認のお願い

申込完了後、Web 申込受付システムのトップページに表示されている申込内容を必ず確認しましょう!

誤って1つのメールアドレスで複数人の申込みや複数の健診の申込みをした場合、申込完了メールは 申込みの度に届きますが、データは上書きされ、希望している申込みが無効になっている可能性があ ります。

申込み後、システムのトップページに表示されている内容が有効な申込みです。

組合員番号や所属所、生年月日等も含めて、間違いがないかどうか必ず確認してください。

間違っている場合は申込期間内であれば修正できます。

p.9「(2)申込内容を変更する」をご確認ください。